## How to Set Up Your Online Account

# Registration at www.ScripZone.com

### 1. Go to www.ScripZone.com and click in the New User Option.

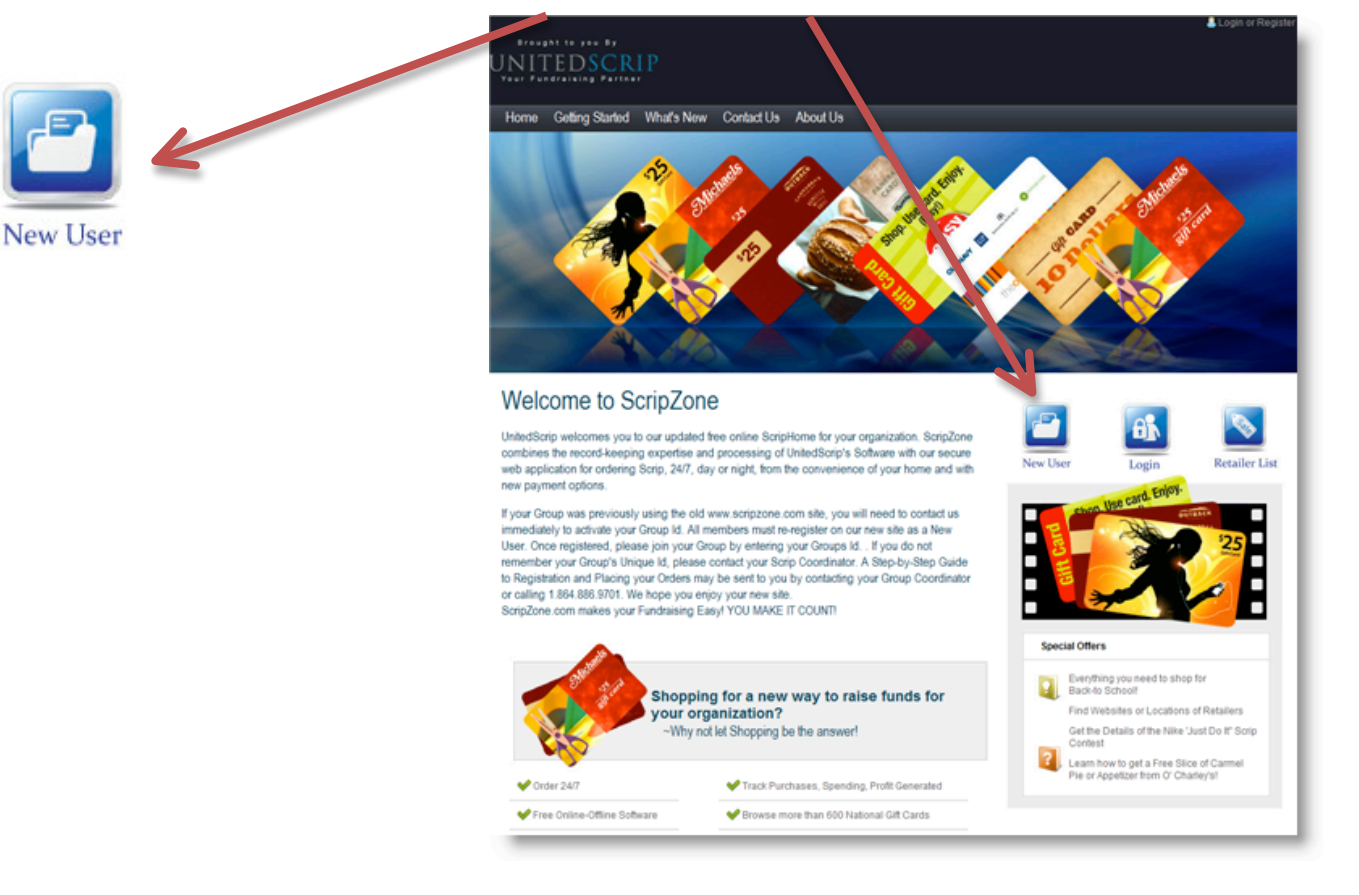

#### 2. Create your Secure Online Account:

- ✓ Create Your User Name
- ✓ Password
- Enter your Email Address

   (Confirmation of your orders are emailed to registered accounts)
- ✓ Choose a Security Question
- ✓ Answer Security Question

### **Registration Form**

Begin today supporting your nonprofit organization by creating your online ScripZone.com account below. Once registered, you may join your group or groups that you plan to support with your purchases. The Group's Unique Id can be obtained from your Organization Leader.

| Sig                                      | in Up for Your New Account                                                                                                    |
|------------------------------------------|----------------------------------------------------------------------------------------------------|
| User Name:                               |                                                                                                    |
| Password:                                |                                                                                                    |
| Confirm Password:                        |                                                                                                    |
| E-mail:                                  | <                                                                                                    |
| Security Question:                       | What is the name of your High School?                                                                                                    |
| Security Answer:                         | What is the name of your High School?<br>In what city were you born?<br>What is your favorite sport?<br>Name of your High School Mascot?                |
| Note: By creating<br>e-mails regarding y | a user you agree to Scripzone.com terms and conditions. We may send you<br>our orders in scripzone.com, group activities, and other special promotions. |

### **Registration** (continued)

3. Enter your Contact Information. Please be sure to include your full address and phone where you may be reached for clarification of your order if needed. By creating a User, you do agree to receiving information and updates from <u>www.ScripZone.com</u> concerning confirmation of orders you have placed, special retailer discounts from 'ScripNotes' our electronic newsletter, and emails from your Group Scrip Coordinator. \*It is our policy that **NO** information, including emails, phone or addresses are **EVER** made available to third parties.

| Registration<br>Begin today supportin<br>below. Once registere<br>purchases. The Group | 1 Form<br>g your nonprofit organization by creating your online ScripZone.com accound, you may join your group or groups that you plan to support with your<br>s Unique Id can be obtained from your Organization Leader. |
|----------------------------------------------------------------------------------------|----------------------------------------------------------------------------------------------------|
| Veu ere elment dese                                                                    | Diseas consists the following information:                                                                                                    |
| First Name:                                                                            | Please complete the totrowing intomtation:                                                                                                    |
| Lort Name:                                                                             |                                                                                                    |
| Last Name:                                                                             |                                                                                                    |
| Address Line 1:                                                                        |                                                                                                    |
| Address Line 2:                                                                        |                                                                                                    |
| City:                                                                                  | · · · · · · · · · · · · · · · · · · ·                                                                                                    |
| State:                                                                                 |                                                                                                    |
| Zip:                                                                                   |                                                                                                    |
| Phone:                                                                                 |                                                                                                    |
|                                                                                        |                                                                                                    |
|                                                                                        | Finish                                                                                                    |
| Note: By creating a<br>e-mails regarding you                                           | user you agree to Soripzone.com terms and conditions. We may send you<br>rorders in scripzone.com, group activities, and other special promotions.                                                                        |

### 4. After registering you will be prompted to provide an Organization ID.

#### Please enter the following Group ID: ATLBooster

### Thank you for Registering

To begin ordering with www.ScripZone.com please join as a supporter of your organization by entering their Unique Group Id below. After Entering the Group ID just click Join Group. After adding your group, you are ready to start placing orders.

| Enter your Group's Unique Id here. | Join Group                          |  |
|------------------------------------|-------------------------------------|--|
| Group ID                           | Group Name                          |  |
| No records to display.             | •                                   |  |
| Your Group Id will appear here.    | Your Group's Name will appear here. |  |

The **ScripPayment Gateway** link is found on the User Home Page after logging on to ScripZone. Follow the instructions found on the site.

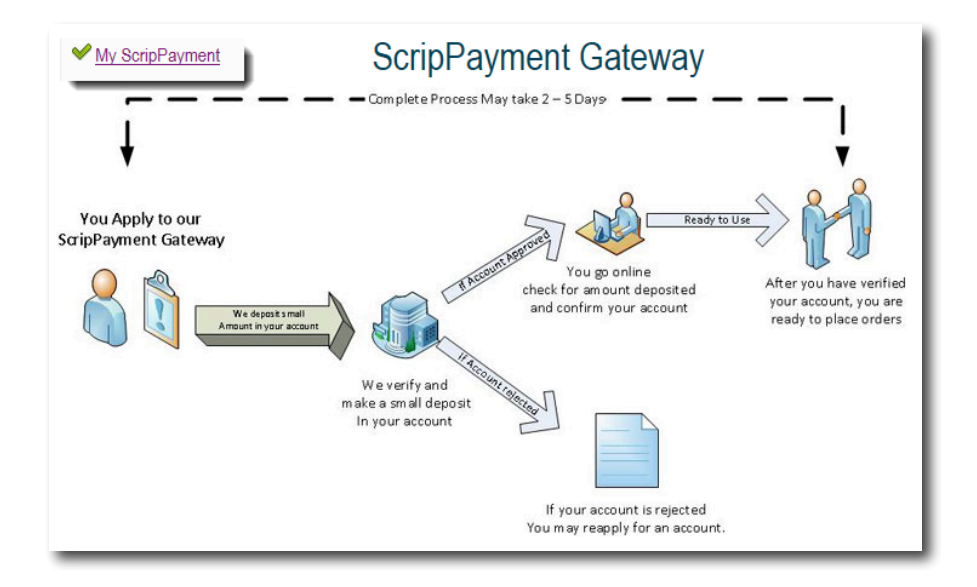

Once you submit the Banking Information required, our Gateway will verify your accounts by depositing a small amount **INTO** your account. This process requires 3 – 5 business days. If you bank online, check your bank account or statement for the transaction and note the amount deposited. Amounts will vary with each verification process. Once the deposit is confirmed to the Gateway, your status will change on the HomePage.

- ✓ My ScripPayment Gateway Center (Waiting for Your Approval)
- > Click on the link and confirm amount deposited into account.
- Enter the amount deposited into your account and click Approve eCheck. You are now approved to electronically process payment for your Scrip Orders.

Please note that by approving and establishing this account you understand and agree to the Terms and conditions of <u>www.scripzone.com</u>.

- ✓ A \$0.50 fee will be added to your total order and processed with each payment. This charge applies to each transaction.
- Currently there are no additional fees per eGift ordered because there is a waiting period before they are received. In the future, if UnitedScrip decides to allow for instant access to the funds on an eGift, there will be an additional processing charge per eGift ordered. This fee is to cover the additional costs to UnitedScrip.
- ✓ I authorize UnitedScrip to electronically transfer funds from my account for payments due.

If you do not set up the ScripPayment Gateway the only payment method will be a credit card. The items that are listed on the order form are not available for purchase by a credit card, so you will not see them listed.

# Placing the Order

Each designated person will log onto www.ScripZone.com

They will see the screen below. At this point click on "Start a New Order."

|                                               | Welcome Freda to ScripZone!                             |          |
|-----------------------------------------------|---------------------------------------------------------|----------|
| To navigate, please choose from the options b | below or use the Menu to navigate throughout this site. |          |
| ✓ Start a New Order                           | ✓ Order Scrip eGifts                                    |          |
| Check Order History                           | Continue with Order                                     | Ne       |
| ✓ My Favorite Retailers                       | ✓ Join a New Group                                      | Re       |
| ✓ Find a Retailer                             | ✓ My Supporters                                         | Re       |
| Vpdate Profile                                | ✓ People I Support                                      | Re       |
| ✓ Message Center                              | ✓ Change My Password                                    | <u>O</u> |
| ✓ <u>Reports</u>                              | Scrip News                                              | De       |
| ✓ Fundraising Flyer                           |                                                         |          |

At the next screen, use the drop down boxes to select the following items:

Select Your Group: Making a Difference (should be the only one)

Select Your Team: Make A Wish Foundation

Select Your Payment Method: Pay with ScripPayment Gateway

| *US Mail Up to 8 Cards                                                                                                    |
|----------------------------------------------------------------------------------------------------|
| Choose details related to this order<br>Please confirm the Group, Team and Payment Method for this order. During October, it is free shipping month for regular mail orders (up to 8 cards). |
| Select Your Group: Making a Difference                                                                                                    |
| Select Your Team: Make A Wish Foundation                                                                                                    |
| Select Your Payment Method: Pay with ScripPayment Gateway                                                                                                    |
| Set Information for this Order                                                                                                    |

After clicking on "Set Information for the Order" choose any of the four links for ordering and follow through the process. If you have questions at any point in the step, please call UnitedScrip at 864-886-9701 and ask for Freda.